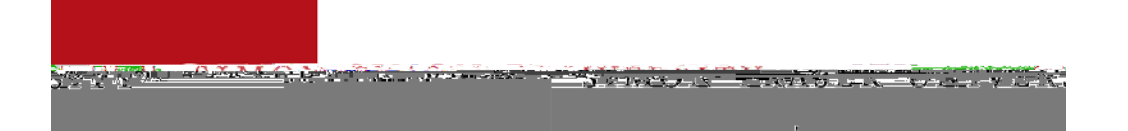

## TALEO CHECKLIST

Submitting a job posting request:

Complete a job posting requisition forand submitit to hrpost@sfu.ca

## Access your job posting

To access your jobostingin Taleo please log in at the following link:

- 34 LOGIN INFORMATION - To log in, please go tottps://tbe.taleo.net/login/ and enter your computing ID/user name password and company code (SIMOFRAS).
- 3/4 Click on My Requisitions down arrow to view a list of your active postings.

## Addinginterview panelmembersto your job posting:

Email<u>hrpost@sfu.ca</u>with the panel members name and SFU email address. Please note we do not use role accounts.

## **Reviewcandidatesand applications**

Go to the appropriate job posting, under the Candidates umn, select the green bubble view the list of candidates that have applied to your posting.

3/4 Select the candidate's ame toview their